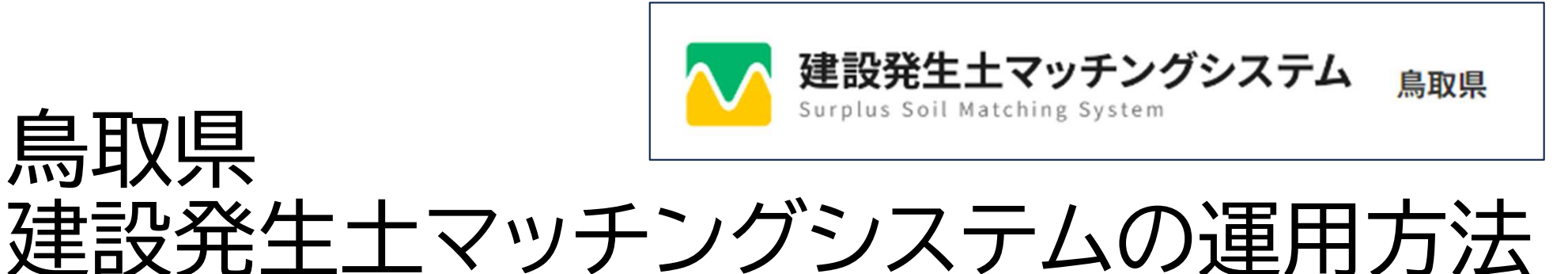

建設発生土マッチングシステムを用いて情報交換し、建設発生土の有効利用を図りましょう。 このシステムは、みなさまに情報登録されることで成り立ちます。

## このシステムで出来ること

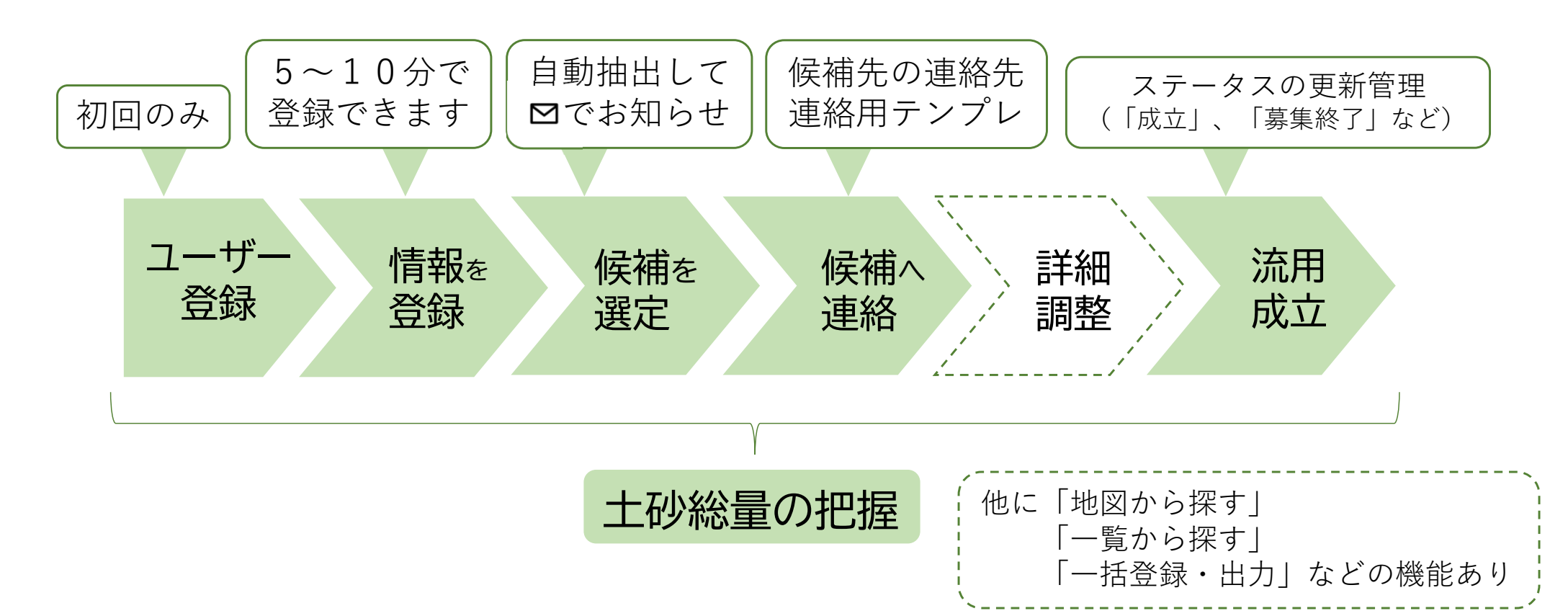

## システム運用の役割

| 区分        | 主体                 | 役割                                         |
|-----------|--------------------|--------------------------------------------|
| シフテム利田孝   | 国・県・市町村等の<br>工事監督員 | システムを利用し、建設発生<br>土の利用促進を図ります               |
| システム作り用名  | 建設発生土対策協議会         | システムに登録されたデータ<br>をもとに情報交換を行います<br>(協議会を運営) |
| システム運営者   | 鳥取県建設技術センター        | システムの運営、登録データ<br>の点検を行います                  |
| システム運営管理者 | 鳥取県技術企画課           | システムの運用方法等を決定<br>します                       |

監督員の作業スケジュール

#### 監督員の作業手順

|       | 初回のみ   | 発注見通し登録時<br>起工設計時    | 工事施工中<br>工期変更時         |  |
|-------|--------|----------------------|------------------------|--|
| 登録内容  | ユーザー登録 | 工事内容(発生土、不足<br>土)の登録 | 土量・発生時期・工期等<br>の条件変更登録 |  |
| 監督員作業 | _      | 0                    | 0                      |  |
|       |        |                      |                        |  |

| 交渉~募集終了時                    | 流用成立時          | 最終設計変更時        | 工期満了時             | 引継ぎ時              |
|-----------------------------|----------------|----------------|-------------------|-------------------|
| 交渉中、成立済、募<br>集終了の条件変更<br>登録 | マッチング情報の<br>登録 | マッチング情報の<br>更新 | 設定工期により自<br>動で非表示 | 工事情報(登録情<br>報)の更新 |
| 0                           | 0              | 0              |                   | 0                 |

流用が成立した場合:成立済・一部成立 流用が成立しなかった場合:募集終了

※工事情報は削除しないでください

システムの画面構成・概要(ログイン後)

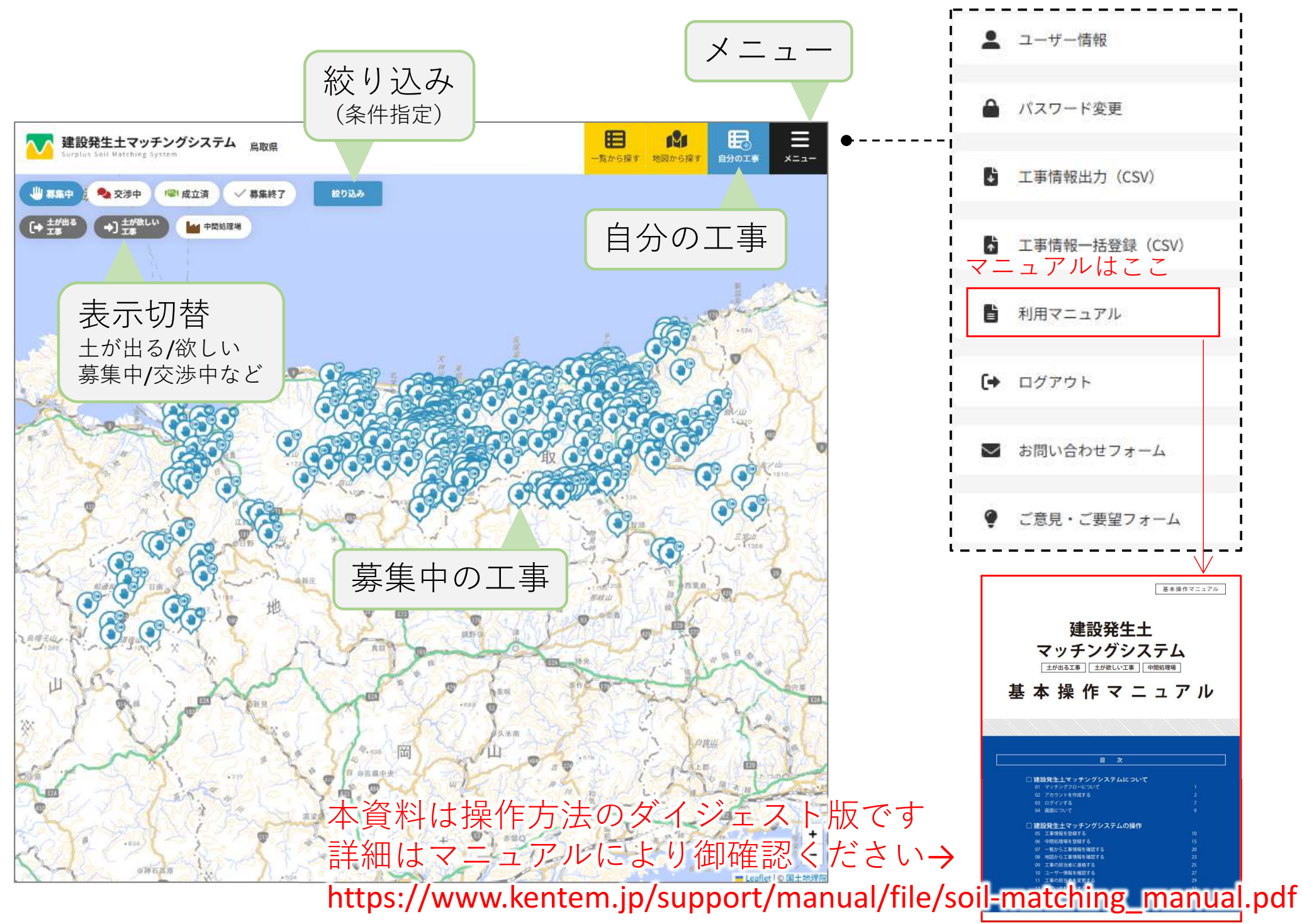

## 【運用方法】

- 1ユーザ登録
  - ・最初に建設発生土対策協議会からお知らせするURLにアクセスし、
    「新しいアカウントを作成する」からユーザ登録を行ってください
  - ・ 登録の際、メールアドレスの入力を求められるので、
    通知を受け取ることができるメールアドレスを入力してください

※必要に応じ所属のメールアドレスを登録することも可能ですが同じメールアドレス で登録された工事はマッチングの通知がきません

 ユーザーは、全ての登録工事の情報を 閲覧できますが、データ修正は自身が 登録した工事しか実行できません

|           | 鳥取県                 |    |
|-----------|---------------------|----|
|           |                     |    |
| コグインID (. | メールアドレス)            |    |
|           |                     | -  |
|           |                     | 1  |
| パスワード     |                     |    |
|           |                     |    |
|           |                     |    |
|           |                     | 1  |
|           | ログイン                |    |
|           |                     | 19 |
|           | バスワードを忘れた方はこちら      |    |
|           |                     |    |
| 建設発生土マ    | ッチングシステムは初めてご利用ですか? |    |
|           |                     | -  |

システムについてのお問い合わせはこちら

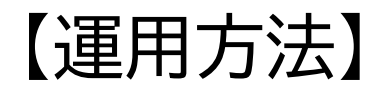

### 2 発生土・不足土の情報登録

- 建設発生土対策協議会から工事登録依頼があった際に、工事情報を登録してください
  毎年度末に登録依頼があります = 年度当初には当該年度予定工事が登録済み
- ①年度途中で新規に工事が発生した場合は、追加して新規登録を、
  ②土量・時期等の条件変更が生じた場合は、内容の変更登録をお願いします。
- ・ 登録は、工事1件ごとに行います。

| 1 [自分の工事] をクリックします。       |                             |                  |                 |          |  |
|---------------------------|-----------------------------|------------------|-----------------|----------|--|
| 建設発生土マッチン                 | グシステム                       |                  | -R#6147 1888#61 |          |  |
|                           | 土が出る工事                      | 土が欲しい工事          | 中間処理場           | 0        |  |
| 2 [新規登録] →                | 2 [新規登録] → [工事情報] をクリックします。 |                  |                 |          |  |
| 建設発生土マッチン                 | グシステム                       |                  | 一覧から探す 地図から!    |          |  |
|                           | 自分の工事情報一覧                   |                  |                 | + \$1928 |  |
|                           | 土が出る工事                      | 土が欲しい工事          | 中間処理場           | 2        |  |
|                           |                             | •                |                 |          |  |
|                           | 新規登録                        |                  | ×               |          |  |
|                           | - 1988                      | , <b>¢=(3)</b> * | >               |          |  |
| まずは工事を登録し、マッチ候補を探してみましょう。 |                             |                  |                 |          |  |

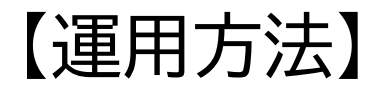

## 2発生土・不足土の情報登録 ・・・ 登録画面その1

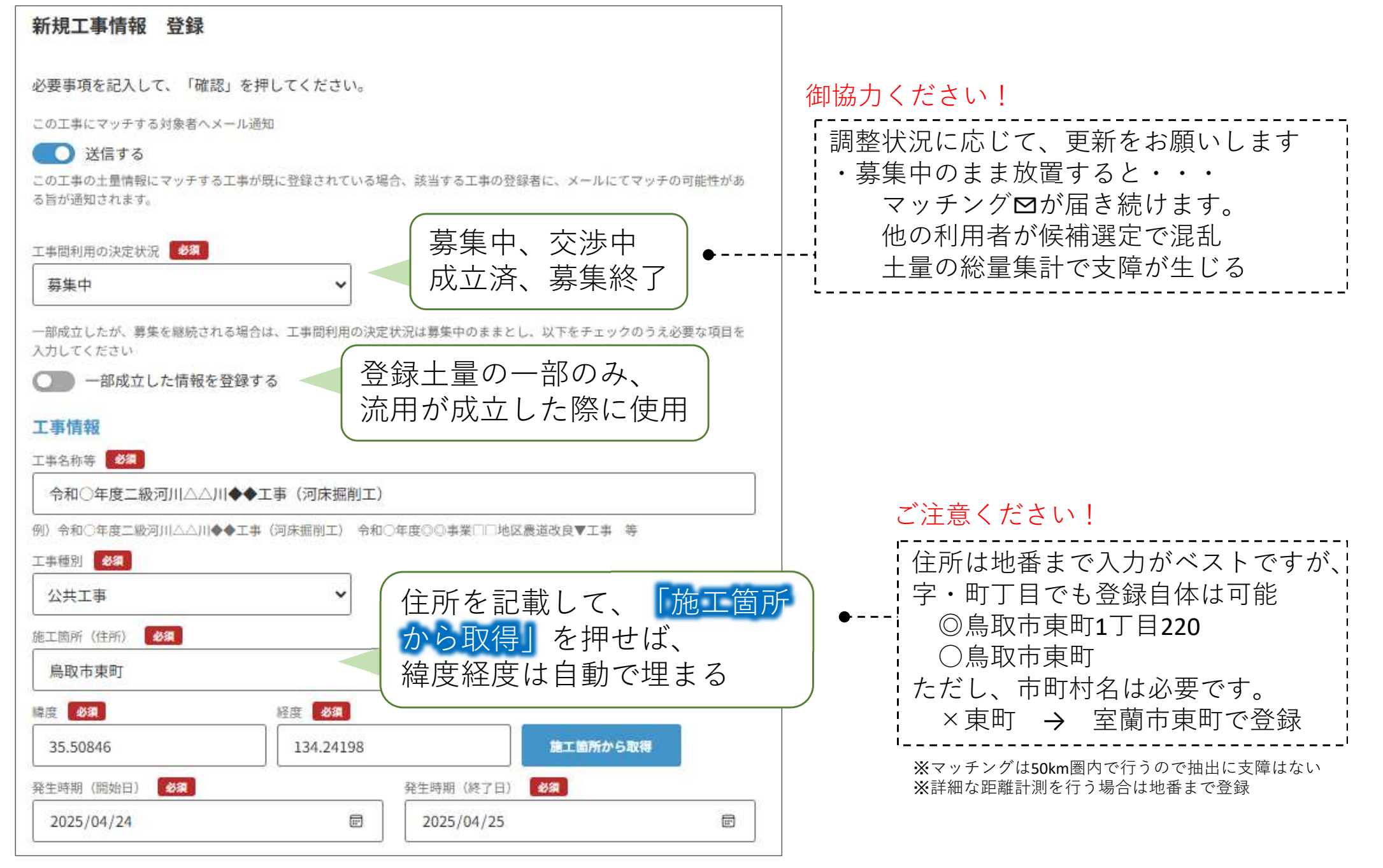

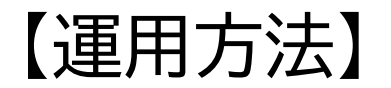

2発生土・不足土の情報登録 ・・・ 登録画面その2(つづき)

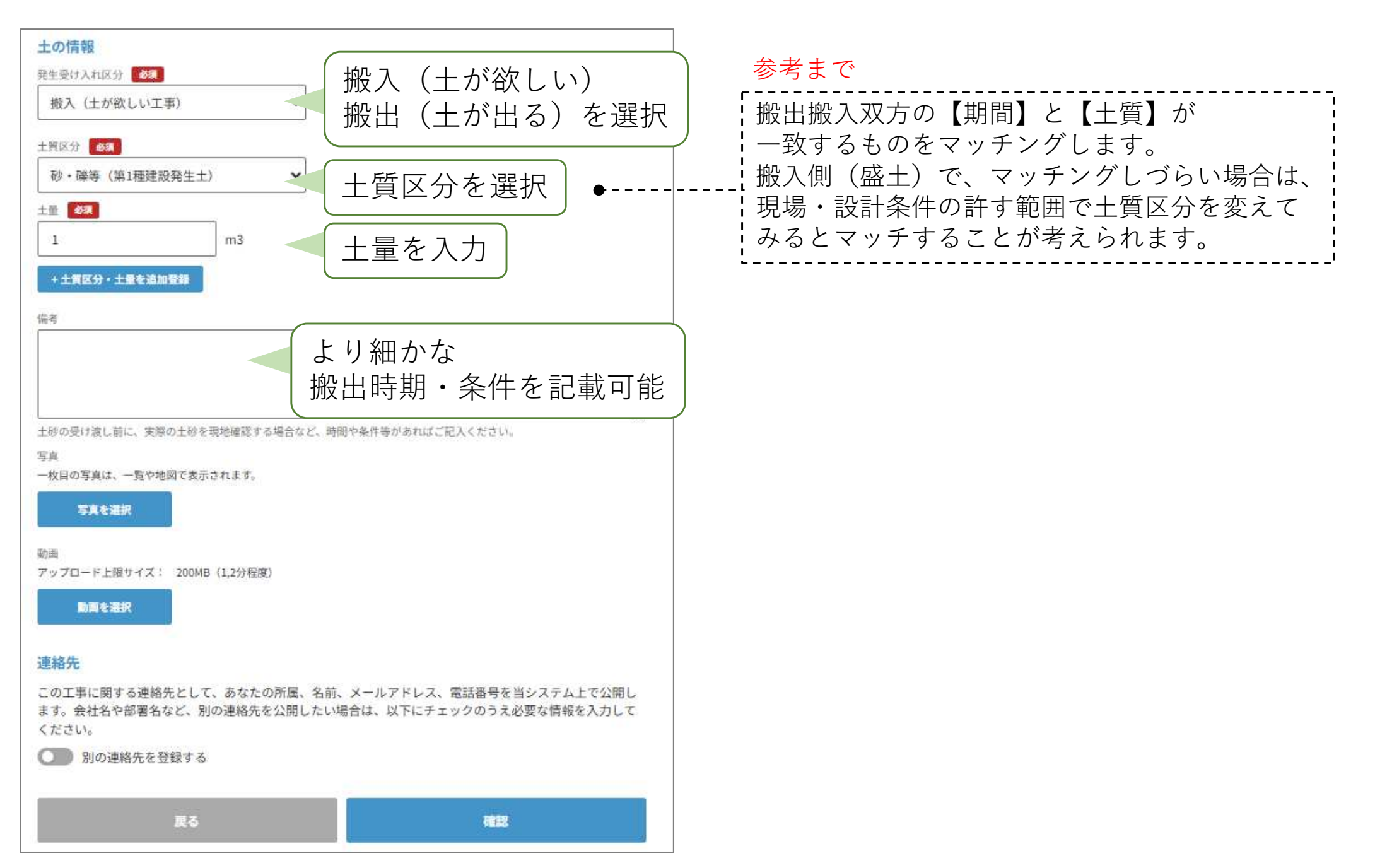

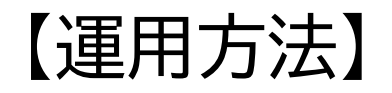

- 3発生土(不足土)情報の修正
- ・ 登録データに変更が生じたときは、随時データ・ステータスを修正してください

| ステータス変更画面 | 工事間利用の決定状況 <u>必須</u><br>              |                                 |
|-----------|---------------------------------------|---------------------------------|
|           | 募集中        交渉中        成立済        募集終了 | の決定状況は募集中のままとし、以下をチェックのうえ必要な項目を |

### 4 マッチング結果の登録

- ・全ての発生土(不足土)の搬出(搬入)先が決定したら、マッチング情報(日付、工事名)
  <u>を登録</u>(3件まで登録可)し、ステータスを「成立済」「一部成立」に変更</u>してください (搬出・搬入それぞれの工事で登録が必要)
   (登録が3件を超える場合は補足説明欄に追加記載してください)
- ・処分場に搬出する場合も同様に登録し、成立済み情報を入力してください (センター処分場、民間受入地を問わない)

### 5 ユーザの変更

 ・ 登録ユーザ(工事の担当者)を変更したい場合は、各自、メニュー画面から登録してい る工事情報を出力のうえ、変更先のメールアドレスを入力し、再度メニュー画面から
 工事情報の変更登録を行ってください
 ※変更先メールアドレスがユーザ登録されている必要があります

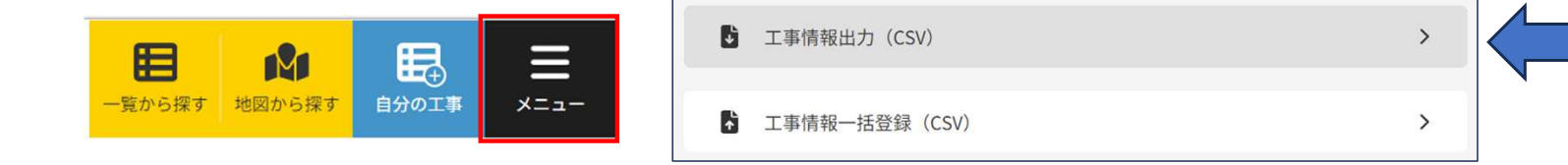

・ 異動があった場合は自身の所属情報を更新してください

# 【運用上の留意点】

- 1 搬出·搬入期間
- ・ 発生土(不足土)情報は四半期ごとに分割せず、開始から終了までの全体土量を登録
  備考欄に四半期ごとの情報を記載(例)第1四半期:0m3 第2四半期:100m3 第3四半期:100m3 第4四半期:200m3)

### 2 土質区分

・ 搬出・搬入とも次の土質区分で分類

| システムへ入力する土質区分     | 積算上の土質区分(発生土)             | 積算上の土質区分(不足土)  |
|-------------------|---------------------------|----------------|
| 砂·礫等(第1種建設発生土)    | 土砂(岩塊・玉石混り土含む)、破砕岩(軟岩・硬岩) | 路床、路体、用地造成、その他 |
| 砂質·礫質土等(第2種建設発生土) | 純砂                        |                |
| 粘土等(第3種建設発生土)     | シルト・粘土                    |                |
| 軟弱な粘性土等(第4種建設発生土) | 田んぼの表土のようなレキ質土を含まない土      |                |
| 建設汚泥              |                           |                |
| 泥土(建設汚泥を含まない)     |                           |                |
| その他               | その他                       |                |
| 不明·未定             |                           |                |

#### 3 マッチング条件

- ・ 搬出・搬入双方の工事で「期間」と「土質区分」が一致するものをマッチング
- 1つの工事で登録できるのは2つの土質区分であるため、最も多い土質区分を登録(3つ以上の土質が 発生する場合は備考欄に全ての土質区分を記載)

#### 4 ステータス管理

・ 次の時点においてステータスを変更
 【募集中】発注見通し登録時・起工設計時 【交渉中】流用交渉時【一部成立】一部の搬出(搬入)先決定時
 【成立済】全ての搬出(搬入)先決定時【募集終了】工事終了時点 ※工事情報の削除はしないでください